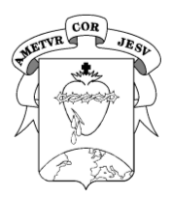

SISTEMA INTERACTIVO BENITO NAZAR

# SIBN - INSTRUCTIVO PARA GENERACIÓN DEL ACCESO

Este instructivo sirve para generar el acceso por primera vez (Familias NUEVAS) o para volver a registrarse (por olvido de contraseña).

Siempre se valida la dirección de e-mail informada al momento de la inscripción. Si se desea cambiar de dirección de e-mail, deberá primero informarlo al Colegio para que sea modificada en el SIBN.

a) Ingresar a Internet y escribir la dirección del sitio web del Colegio:

# www.benitonazar.edu.ar

| b) Seleccionar la opción                                                       |                                                                                |
|--------------------------------------------------------------------------------|--------------------------------------------------------------------------------|
| COLEGIO<br>CORAZONISTA<br>BENITO<br>NAZAR Institucional - Niveles - SIBN - Pla | itaforma Virtual Inglés - Pastoral Contacto                                    |
| c) Seleccionar la opción ————————————————————————————————————                  | Ingreso docentes<br>Ingreso padres<br>Instructivo padres                       |
| d) En la siguiente página, seleccionar la opción                               |                                                                                |
|                                                                                | Nuevo Registro / Cambio de Clave × Ingrese sus datos                           |
| Colegio Benito Nazar                                                           | Tipo Documento: Nº Documento                                                   |
| Ingreso de Padres                                                              | DNI Número                                                                     |
|                                                                                | Email Registrado en el Colegio Consignar el e-mail declarado en la inscripción |
| Documento Responsable                                                          | Ingrese los datos de alguno de sus hijos inscriptos.                           |
| Clave                                                                          | DNI Alumno                                                                     |
| Estado del Servidor: CORRECTO                                                  | DNI Alumno                                                                     |
| Ingresar                                                                       |                                                                                |
| ¿Olvidó su clave o tiene que generar una?                                      | Cerrar Registrarse                                                             |
|                                                                                | Completar con                                                                  |
| S                                                                              | us datos y luego haga click aquí                                               |

## e) Aparece la siguiente ventana.

| Nuevo Registro                                                                                                    | ×                                                                                             |
|----------------------------------------------------------------------------------------------------|-----------------------------------------------------------------------------------------------|
| En instantes recibirá un E-Mail a<br>dirección a la cual debe entrar para terminar el proces<br>Si posee una cuenta de mail de proveedores gratuitos<br>gmail, etc) debe fijarse que no figure en la carpeta de<br>desconocidos.<br>SI EL E-MAIL NO LE LLEGA EN MENOS DE 2 HORAS PI<br>SU PROVEEDOR LO FILTRE. INTENTE REGISTRARSE CO<br>DE CORREO DE GMAIL, HOTMAIL, YAHOO. | con una<br>so de registro.<br>s (hotmail, yahoo,<br>e spam o<br>UEDE SER QUE<br>ON UNA CUENTA |

f) Ingrese a su cuenta de e-mail y busque un mensaje con el asunto Habilitación de usuario

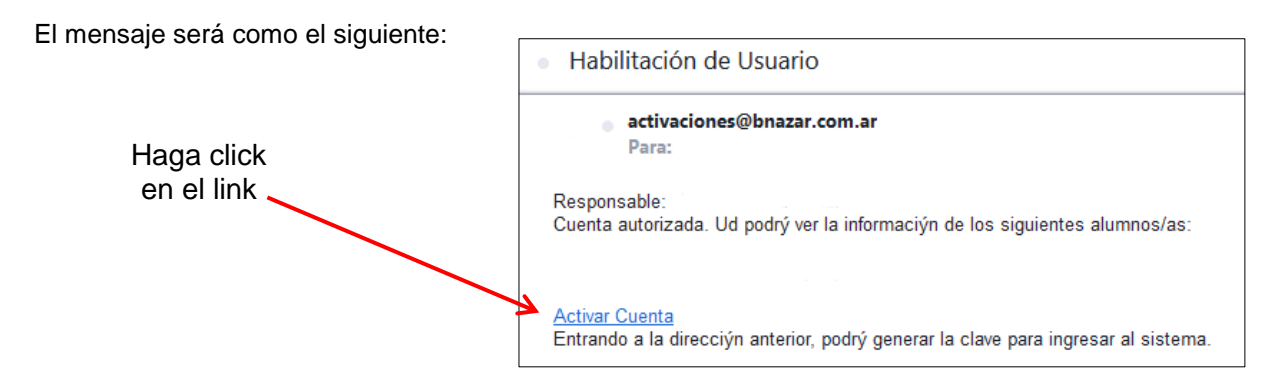

#### Se abrirá la siguiente pantalla para generar su contraseña

| Su registro ha sido aceptado. Ingrese una contraseña |
|------------------------------------------------------|
| Contraseña:                                          |
|                                                      |
| Confime contraseña:                                  |
|                                                      |
| Enviar                                               |

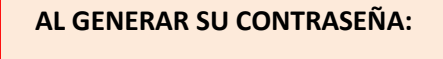

Puede usar letras minúsculas y/o números

Aquí deberá CREAR su clave y CONFIRMARLA.

Luego, click en el botón Enviar

### En la pantalla Ingreso de Padres

| Co            | <b>blegio Benito Nazar</b><br>Ingreso de Padres |
|---------------|-------------------------------------------------|
| Documento     | Responsable                                     |
| Clave         |                                                 |
|               | Estado del Servidor: CORRECTO                   |
| In            | gresar                                          |
| ¿Olvidó su cl | ave o tiene que generar una?                    |

1) Aquí deberá ingresar su **número** de documento (solo el NÚMERO, sin puntos ni espacios)

2) Abajo deberá ingresar la **clave** que acaba de crear y luego click en botón **INGRESAR** 

Luego de ingresar **seleccione el/la alumno/a** y podrá comenzar a operar el sistema. Para salir, es suficiente con cerrar su navegador de Internet o cambiar de página web.

Para volver a entrar deberá realizar siempre los pasos 1 y 2 (en este último ya contará con su clave de acceso)

El SIBN está disponible las 24 horas. No estará disponible de manera transitoria cuando se realice el servicio de mantenimiento o transición de bases de datos de un ciclo lectivo a otro o cuando se interrumpa la corriente eléctrica o la señal de internet del proveedor del Colegio

Para conocer la disponibilidad de acceso, en la pantalla de ingreso siempre se informa el ESTADO DEL SERVIDOR (CORRECTO)

www.benitonazar.edu.ar

Fecha última actualización: octubre-2021